## Informativo de Novidades Thomson Reuters®

# Ferramenta de Tributação de ICMS por NCM

Maio - 2018

1 – Informativo de Novidades – Tributação de ICMS por NCM – Maio 2018

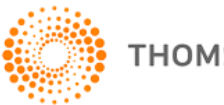

THOMSON REUTERS

## Tabela de Conteúdo

| FERRAMENTA DE TRIBUTAÇÃO DE ICMS POR<br>NCM | .3  |
|---------------------------------------------|-----|
| LOCALIZAÇÃO DA FERRAMENTA                   | . 3 |
| COMO FUNCIONA                               | .4  |
| CONSULTA MODO SINTÉTICO                     | . 4 |
| CONSULTA MODO ANALÍTICO                     | . 5 |
| APRESENTAÇÃO DOS RESULTADOS                 | .7  |
| SIMULADOR DE CÁLCULO                        | . 8 |
| ITENS EM DESENVOLVIMENTO1                   | 10  |

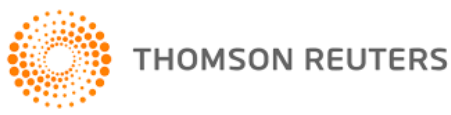

### Ferramenta de Tributação de ICMS por NCM

A ferramenta Tributação de ICMS por NCM é uma ferramenta de consulta tributária que disponibiliza uma rápida análise da carga tributária incidente sobre a NCM informada, exibindo a tributação da tabela abaixo:

| ICMS Interno       | ICMS-ST Interestadual (Convênios e Protocolos) |
|--------------------|------------------------------------------------|
| ICMS Interestadual | ICMS Redução                                   |
| ICMS-ST Interno    | ICMS Isenção                                   |

#### Observações:

A ferramenta contém as regras de tributação de todos os estados brasileiros. Valores de pautas fiscais (quando previstos) estão acrescentados na ferramenta. A ferramenta não abrange as pautas fiscais dos setores farmacêutico e de bebidas, bem como regimes especiais concedidos a empresas específicas.

## Localização da Ferramenta

A ferramenta de consulta esta localizada na aba **Ferramentas**. O link de acesso a ferramenta pode ser encontrado na guia **Calculadoras**, como demonstrado na imagem abaixo:

|                       | DINT              |                    |        |        |
|-----------------------|-------------------|--------------------|--------|--------|
| PÁGINA PRINCIPAL      | PESQUISAS         | NOVIDADES          | FERRAM | IENTAS |
| Tabelas Inteligentes  |                   |                    | +      |        |
| Ferramentas de Cons   | sulta             |                    | +      |        |
| Calculadoras          |                   |                    | -      |        |
| Tributação de ICMS p  | or NCM            |                    | -      |        |
| -Ferramenta de Comp   | arativo de Regime | e de Tributação    |        |        |
| -Ferramenta de Simula | ação de Cálculo p | ara Fins de Contra | atação |        |
| -Carta de correção    |                   |                    |        |        |
| Certidão Negativa     |                   |                    |        |        |
| DARF                  |                   |                    |        |        |
| Guia da Previdência S | Social            |                    |        |        |
| Verficador de inscriç | ão estadual       |                    |        |        |

3 – Informativo de Novidades – Tributação de ICMS por NCM – Maio 2018

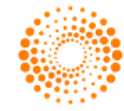

## **Como Funciona**

São disponibilizados dois modos de consulta:

#### Consulta Modo Sintético

| SINTÉTICO       | ANALÍTICO C.        | ίιουιο                                           |       |       |
|-----------------|---------------------|--------------------------------------------------|-------|-------|
|                 |                     |                                                  |       |       |
| UF Interno:     |                     | <ul> <li>Habilitar Mês/Ano Referência</li> </ul> |       |       |
| NCM:            | EX:                 | Descrição<br>TIPI:                               | CEST: | Data: |
| Lista das NCM's |                     |                                                  |       | +     |
|                 |                     |                                                  |       |       |
| f Informa       | ições importantes s | obre tributos e parâm <i>e</i> tros selecionados |       |       |
|                 |                     |                                                  |       |       |

Possibilita a busca pela tributação do ICMS em operação **interna** (dentro do Estado). Para realizar a pesquisa deve-se:

- Selecionar o Estado no combo: "UF Interna", podendo inclusive selecionar todas.
  - Preencher o código NCM no campo "NCM",
  - Informar o respectivo "Ex" se houver; Ou
  - Preencher a descrição do produto, prevista na legislação, no campo "Descrição TIPI";

Ou

• Preencher o código CEST, no campo "CEST";

Serão apresentados os produtos que satisfazem os parâmetros indicados e para cada um a respectiva tributação: ICMS Interno, ICMS Redução, ICMS Isenção e ICMS-ST Interno. O ícone de

Informações <sup>1</sup> apresenta dados importantes sobre tributos e parâmetros selecionados.

4 – Informativo de Novidades – Tributação de ICMS por NCM – Maio 2018

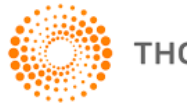

Observação: Para a UF Interno Mato Grosso, novos campos serão utilizados (demonstrado na imagem abaixo) para realização do cálculo, conforme as regras especificas desse estado:

| SINTÉTICO ANALÍTICO CÁLCULO                                           |       |       |
|-----------------------------------------------------------------------|-------|-------|
|                                                                       |       |       |
| UF Interno: MT. Habilitar Mês/Ano Referência CNAE: Regime Estimativa: |       |       |
| NCM: EX: Descrição<br>TIPI:                                           | CEST: | Data: |
| Lista das NCM's                                                       |       | +     |
|                                                                       |       |       |
| Informações importantes sobre tributos e parametros selecionados      |       |       |

#### Consulta Modo Analítico

| butos e Parâmetros                                                                                        |                              | (=          |
|----------------------------------------------------------------------------------------------------|------------------------------|-------------|
| Escolha os Tributos                                                                                       | Preencha os Parâmetros       |             |
| Selecionar todos<br>ICMS Interestadual<br>ICMS Interno<br>ICMS-ST Interno<br>ICMS-ST Interestadual<br>IPI | Habilitar Mês/Ano Referência |             |
| A: EX:                                                                                                    | Descrição<br>TIPI:           | CEST: Data: |
| ta das NCM's                                                                                              |                              |             |

5 – Informativo de Novidades – Tributação de ICMS por NCM – Maio 2018

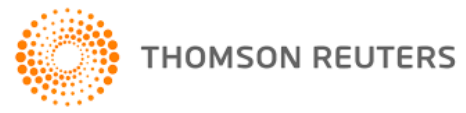

Possibilita a busca pela tributação do ICMS em operação interna e interestadual (Estados selecionados). Para realizar a pesquisa deve-se:

- Selecionar a tributação que deseja pesquisar: ICMS Interno, ICMS Interestadual, ICMS Redução, ICMS Isenção, ICMS-ST Interno e ICMS-ST Interestadual;
- Selecionar o Estado no combo "UF Interno", quando for o caso, podendo inclusive selecionar todas;
- Selecionar o Estado no combo "Estado Origem", para operações interestaduais;
- Selecionar o Estado no combo "Estado Destino", para operações interestaduais;
- Selecionar o regime de apuração no combo "Regime";
- Selecionar a origem do produto no combo "Origem";
  - Preencher o código NCM no campo "NCM", informar o respectivo "Ex", se houver;
     Ou:
  - Preencher a descrição do produto, prevista na legislação, no campo "Descrição TIPI";

Ou:

Preencher o código CEST, no campo "CEST";

Serão apresentados os produtos que satisfazem os parâmetros indicados e para cada um arespectiva tributação, conforme seleção: ICMS Interno, ICMS Interestadual, ICMS Redução, ICMSIsenção,ICMS-STInternoeICMS-STInterestadual.

Observação: Ao selecionar a UF Mato Grosso, novos campos serão exibidos de acordo com as regras de tributação desse estado:

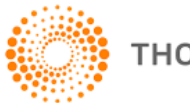

| SINTÉTICO ANALÍTICO                    | CÁLCULO                     |             |   |
|----------------------------------------|-----------------------------|-------------|---|
| Tributos e Parâmetros                  |                             |             |   |
| Escolha os Tributos                    | Preencha os Parâmetr        | ros         |   |
| Selecionar todos                       | Habilitar Mês/Ano Ref       | erência     |   |
| <ul> <li>ICMS Interestadual</li> </ul> | Estado Origem:              | Mato Grosso |   |
| ICMSInterno                            | Estado Destino:             | Mato Grosso |   |
| ICMS-ST Interestadual                  | CNAE:<br>Regime Estimativa: |             |   |
|                                        | Origem:                     |             | • |

#### Apresentação dos Resultados

Os resultados são apresentados por ABAS de acordo com o tributo selecionado. Para cada tributo serão apresentados alertas nas colunas de resultados, quando couber, para destacar eventual condição ou particularidade relacionada à tributação.

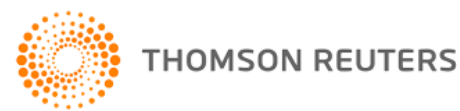

| UF Interno:   |      | 👻 CE. Habilit                   | ar Mês/Ano Referência   |                                           |               |                       |                         |    |
|---------------|------|---------------------------------|-------------------------|-------------------------------------------|---------------|-----------------------|-------------------------|----|
| NCM: 4818     | 1000 | Descrição<br>TIPI:              | Papel higiênico         |                                           | CEST:         |                       | Data: 08/05/2018        | Li |
| Lista das NCI | M's  |                                 |                         |                                           |               |                       |                         | -  |
| 84193200      |      | Para madeiras, pastas de pap    | el, papéis ou cartões   |                                           |               |                       |                         | ٠  |
| 84201010      |      | Para papel ou cartão            |                         |                                           |               |                       |                         |    |
| 84212300      | 001  | Filtro de óleo lubrificante, nã | o descartável, equipado | com elemento filtrante de papel (substitu | ível), para u | iso em motores de igi | nição por compressão, ( | c  |
| 84212300      | 002  | Filtro de óleo lubrificante, nã | o descartável, equipado | com elemento filtrante de papel (substitu | ível), para u | iso em motores de igi | nição por compressão, ( | C  |
| 84223022      |      | Para encher e fechar embalag    | ens confeccionadas com  | papel ou cartão dos subitens 4811.51.22   | ou 4811.59    | .23, mesmo com disp   | ositivo de rotulagem    |    |
| 84224030      |      | De empacotar embalagens co      | nfeccionadas com papel  | ou cartão dos subitens 4811.51.22 ou 483  | .1.59.23 em   | caixas ou bandejas d  | de papel ou cartão dobr | r  |
| 84392000      |      | Máquinas e aparelhos para fa    | bricação de papel ou ca | rtão                                      |               |                       |                         |    |
|               |      |                                 |                         |                                           |               |                       | Þ                       | ۳  |
| ICMS Interne  |      | CMS Redução ICMS Isenção        | ICMS-ST Interno         | IPI                                       | •             |                       |                         |    |
|               | UF   | ¢ ALIQ                          | _ICMS_INTERNA *         | FUNDAMENTO_LEGAL \$                       | AL            | IQ_FUNDO_CP \$        | FUNDAMENTO              | Ļ  |
| CE            |      | 18.00                           |                         | LEI 16177/2016                            |               |                       |                         |    |

#### Simulador de Cálculo

| SINTÉTICO ANALÍTICO CÁL | СИГО               |                         |              |           |
|-------------------------|--------------------|-------------------------|--------------|-----------|
|                         |                    |                         |              |           |
| Informações da Operação | Beneficios Fiscais | Substituição Tributária | Cálculo      |           |
| NCM: EX:                | Descrição<br>TIPI: |                         |              | CE2       |
| Lista das NCM's         |                    |                         |              |           |
| UF Origem               |                    | UF De                   | estino       |           |
| Selecione               |                    | Sele                    | cione 🔹      |           |
| Atividade Origem        |                    | Ativio                  | dade Destino |           |
| Selecione               |                    | Sele                    | cione 🔹      |           |
| Operação                |                    | Orige                   | :m           |           |
| Selecione               |                    | Sele                    | cione 🔹      |           |
|                         |                    |                         |              |           |
|                         |                    |                         |              | → Avançar |

8 - Informativo de Novidades - Tributação de ICMS por NCM - Maio 2018

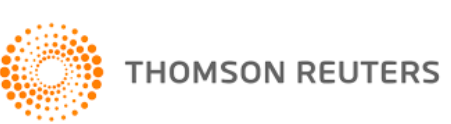

O menu Cálculo possibilita realizar a simulação do cálculo do ICMS. Neste modo é possível obter automaticamente todos os dados que compõem o resultado da ferramenta, porém, devem ser inseridos os dados relativos ao valor da operação, quantidade de produtos, valor do desconto, valor do frete e valor do IPI para se obter como resultado a base de cálculo e o valor do ICMS. Entre as particularidades desse modo estão:

- Apresentação dos benefícios encontrados para a consulta realizada (deve-se optar pelo benefício que será considerado para a simulação).

- Apresentação das possibilidades de ST para seleção do enguadramento adeguado às características do item de interesse (caso a operação não seja isenta).

#### **Observações:**

| Para o IPI e Fundo de Combate à Pobreza (FCP), serão apresentadas opções de exclusão do<br>cálculo. |
|----------------------------------------------------------------------------------------------------|
| Nos casos de itens sem MVA única definida na legislação, por critério de avaliação da               |
| finalidade, o campo MVA será passível de preenchimento manual.                                      |
| O cálculo sugerido ainda não contempla particularidades do Regime Estimativa do Estado do           |
| Mato Grosso e nem Pauta Fiscal, porém as tributações nesses cenários estão disponíveis para         |
| consulta no cálculo do Sintético e do Analítico.                                                    |
| A simulação é realizada por NCM, ou seja, não compreende o total de uma nota fiscal com             |
| NCMs distintas.                                                                                     |

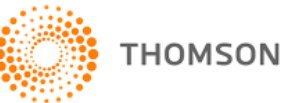

## Itens em Desenvolvimento

#### Simulador de Cálculo – Fase 2

O simulador irá considerar a tributação prevista para o MT, os regimes especiais aplicáveis à ST e à antecipação previstos em legislação e as pautas fiscais.

#### Regimes especiais de ST e Antecipação previstos em legislação

Acréscimo de conteúdo relacionado aos regimes especiais de ICMS aplicáveis ao regime de substituição tributária e antecipação tributária previstos na legislação

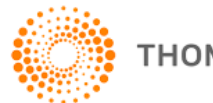